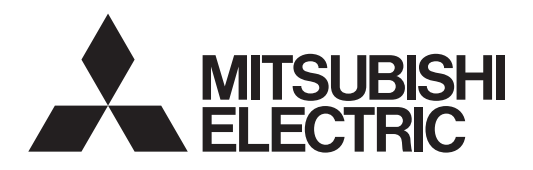

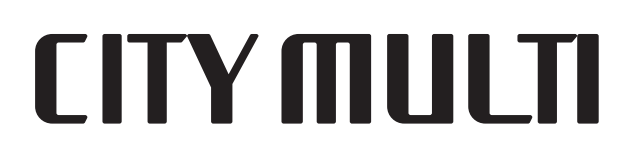

# Air-Conditioners For Building Application INDOOR UNIT

# PKFY-P·VBM-E / PKFY-P·VHM-E PCFY-P·VKM-E / PFFY-P·VKM-E2 / PMFY-P·VBM-E

**OPERATION MANUAL** 

FOR USER

For safe and correct use, please read this operation manual thoroughly before operating the air-conditioner unit.

English (GB)

| 1. Safety Precautions | 5. Emergency Operation for Wireless Remote-controller10<br>6. Care and Cleaning |
|-----------------------|---------------------------------------------------------------------------------|
| 4. Timer              | 8. Specifications                                                               |

#### Note:

GB

The phrase "Wired remote controller" in this operation manual refers to the PAR-32MAA. If you need any information for the other remote controller, please refer to the instruction book included in this box.

# 1. Safety Precautions

| <ul> <li>Before installing the unit, make sure you read all the "Safety Precautions".</li> <li>The "Safety Precautions" provide very important points regarding safety. Make sure you follow them.</li> <li>Please report to or take consent by the supply authority before connection to the system.</li> </ul> | Symbols used in the text                                                                                                    |  |  |  |
|----------------------------------------------------------------------------------------------------|----------------------------------------------------------------------------------------------------|--|--|--|
|                                                                                                    | Symbols used in the illustrations                                                                                                    |  |  |  |
| <ul> <li>A Warning:</li> <li>These appliances are not accessible to the general public.</li> <li>The unit must not be installed by the user. Ask the dealer or an authorized company to install the unit. If the unit is installed</li> </ul>                                                                    | <ul> <li>Young children must be supervised to ensure that they do not play with the air conditioner.</li> <li>This appliance is not intended for use by persons (including</li> </ul> |  |  |  |

- improperly, water leakage, electric shock or fire may result. Do not stand on, or place any items on the unit.
- Do not splash water over the unit and do not touch the unit with wet hands. An electric shock may result.
- Do not spray combustible gas close to the unit. Fire may result.
- Do not place a gas heater or any other open-flame appliance where it will be exposed to the air discharged from the unit. Incomplete combustion may result.
- Do not remove the front panel or the fan guard from the outdoor unit when it is running.
- Never repair the unit or transfer it to another site by yourself.
- When you notice exceptionally abnormal noise or vibration, stop operation, turn off the power switch, and contact your dealer.
- Never insert fingers, sticks etc. into the air inlets or outlets.
- If you detect odd smells, stop using the unit, turn off the power switch and consult your dealer. Otherwise, a breakdown, electric shock or fire may result.
- This air conditioner is NOT intended for use by children or infirm persons without supervision.
- If the refrigeration gas blows out or leaks, stop the operation of the air conditioner, thoroughly ventilate the room, and contact your dealer.
- This appliance is intended to be used by expert or trained users in shops, in light industry and on farms, or for commercial use by lay persons.

Caution:

- Do not use any sharp object to push the buttons, as this may damage the remote controller.
- Never block or cover the indoor or outdoor unit's air inlets or outlets. Never wipe the remote controller with benzene, thinner chemical rags, etc.
- Do not operate the unit for a long time in high humidity, e.g. leaving a door or window open. In the cool mode, if the unit is operated in a room with high humidity (80% RH or more) for a long time, water condensed in the air conditioner may drop and wet or damage furniture, etc.

- children) with reduced physical, sensory or mental capabilities, or lack of experience and knowledge, unless they have been given supervision or instruction concerning use of the appliance by a person responsible for their safety.
- This appliance can be used by children aged from 8 years and above and persons with reduced physical, sensory or mental capabilities or lack of experience and knowledge if they have been given supervision or instruction concerning use of the appliance in a safe way and understand the hazards involved. Children shall not play with the appliance. Cleaning and user maintenance shall not be made by children without supervision.
- When installing or relocating, or servicing the air conditioner, use only the specified refrigerant (R410A) to charge the refrigerant lines. Do not mix it with any other refrigerant and do not allow air to remain in the lines.

If air is mixed with the refrigerant, then it can be the cause of abnormal high pressure in the refrigerant line, and may result in an explosion and other hazards. The use of any refrigerant other than that specified for the system will cause mechanical failure or system malfunction or unit breakdown. In the worst case, this could lead to a serious impediment to securing product safety.

· Do not touch the upper air outlet vane or the lower air outlet damper during operation. Otherwise, condensation may form and the unit may stop operating.

#### Disposing of the unit

When you need to dispose of the unit, consult your dealer.

# 2. Parts Names

#### Indoor Unit

|                                                | PKFY-P·VBM-E    |                | PKFY-P·VHM-E    | PCFY-P·VKM-E | PMFY-P·VBM-E | PFFY-P·VKM-E2 |  |
|------------------------------------------------|-----------------|----------------|-----------------|--------------|--------------|---------------|--|
| Fan speed   4 speed   3 speed+ Auto*   4 speed |                 | 4 speed+ Auto* | 4 speed 4 speed |              |              |               |  |
| Vana                                           | Steps           | 4 steps        | 5 steps         | 5 steps      | 4 steps      | 4 steps       |  |
| vane                                           | Vane Auto swing | ×              | 0               | 0            | 0            | 0             |  |
| Louver                                         |                 | Manual         | Manual          | Manual       | Manual       | Manual        |  |
| Filter                                         |                 | Normal         | Normal          | Long-life    | Normal       | Normal        |  |
| Filter clea                                    | ning indication | 100 hr         | 100 hr          | 2,500 hr     | 100 hr       | 100 hr        |  |

#### ■ PMFY-P·VBM-E

1-way Ceiling Cassette

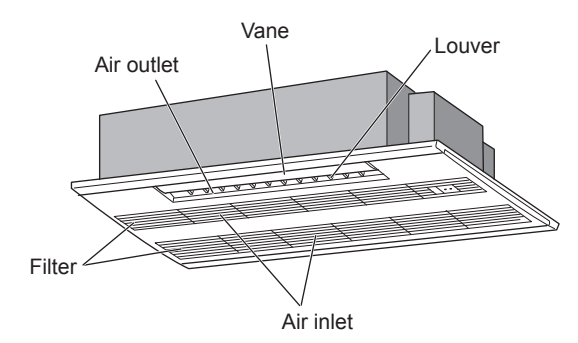

# ■ PKFY-P·VBM-E

Wall Mounted

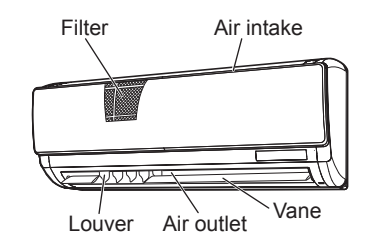

# ■ PKFY-P·VHM-E

Wall Mounted

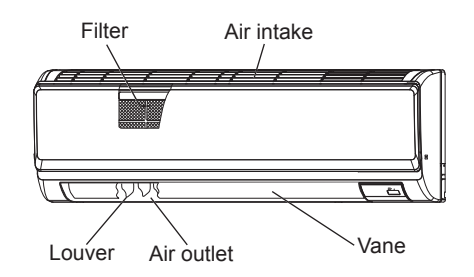

Louver

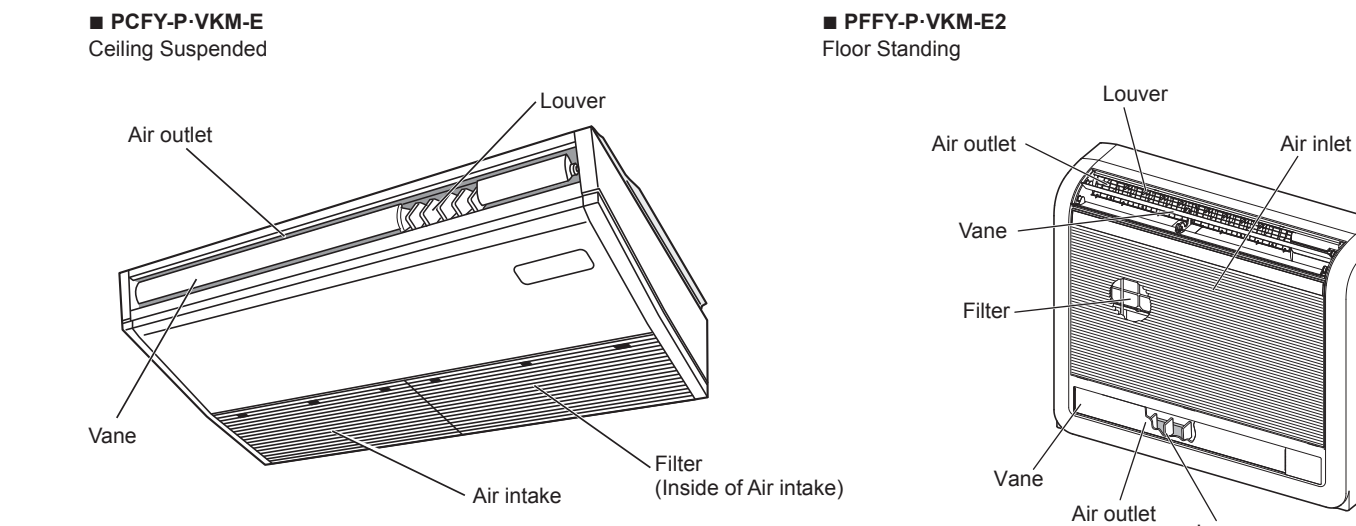

# \* This operation is available only using the remote controller that is able to set its Fan speed setting "Auto".

#### ■ Wired Remote Controller

**Controller interface** 

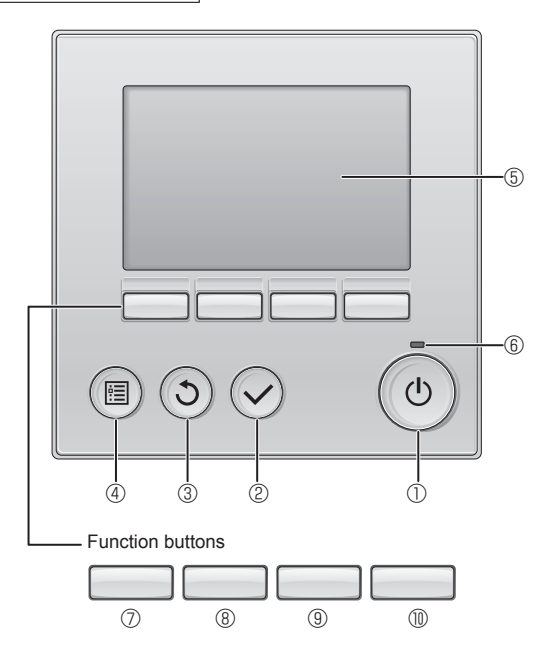

#### ① [ON/OFF] button

Press to turn ON/OFF the indoor unit.

#### 2 [SELECT] button

Press to save the setting.

#### ③ [RETURN] button

Press to return to the previous screen.

#### ④ [MENU] button

Press to bring up the Main menu.

#### **5 Backlit LCD**

Operation settings will appear.

When the backlight is off, pressing any button turns the backlight on and it will stay lit for a certain period of time depending on the screen.

When the backlight is off, pressing any button turns the backlight on and does not perform its function. (except for the [ON/OFF] button) The functions of the function buttons change depending on the screen.

Refer to the button function guide that appears at the bottom of the LCD for the functions they serve on a given screen.

When the system is centrally controlled, the button function guide that corresponds to the locked button will not appear.

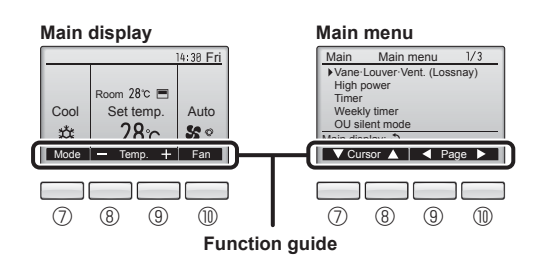

#### 6 ON/OFF lamp

This lamp lights up in green while the unit is in operation. It blinks while the remote controller is starting up or when there is an error.

#### ⑦ Function button [F1]

Main display: Press to change the operation mode. Main menu: Press to move the cursor down.

#### 8 Function button [F2]

Main display: Press to decrease temperature. Main menu: Press to move the cursor up.

#### 9 Function button [F3]

Main display: Press to increase temperature. Main menu: Press to go to the previous page.

#### I I Function button [F4]

Main display: Press to change the fan speed. Main menu: Press to go to the next page.

#### Display

The main display can be displayed in two different modes: "Full" and "Basic". The factory setting is "Full". To switch to the "Basic" mode, change the setting on the Main display setting. (Refer to operation manual included with remote controller.)

#### <Full mode>

\* All icons are displayed for explanation.

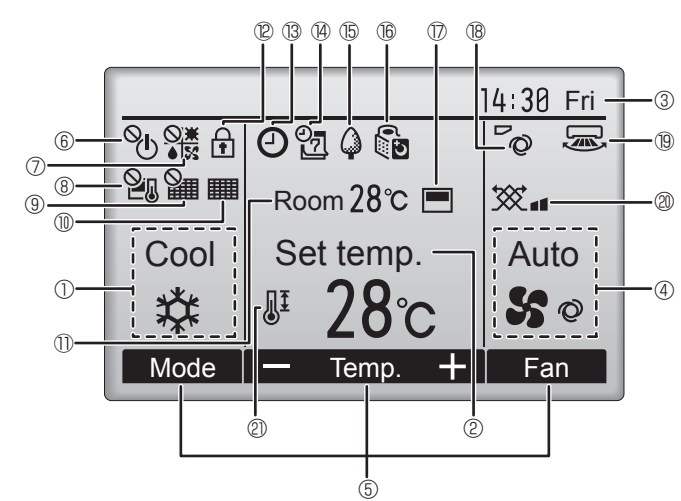

#### ① Operation mode

Indoor unit operation mode appears here.

#### 2 Preset temperature

Preset temperature appears here.

#### 3 Clock (See the Installation Manual.)

Current time appears here.

#### 4 Fan speed

Fan speed setting appears here.

#### **5** Button function guide

Functions of the corresponding buttons appear here.

### 

Appears when the ON/OFF operation is centrally controlled.

#### 

Appears when the operation mode is centrally controlled.

# 8 21

Appears when the preset temperature is centrally controlled.

## 9 🎽

Appears when the filter reset function is centrally controlled.

#### 10

Indicates when filter needs maintenance.

#### I Room temperature (See the Installation Manual.)

Current room temperature appears here.

# 12 🕇

<Basic mode>

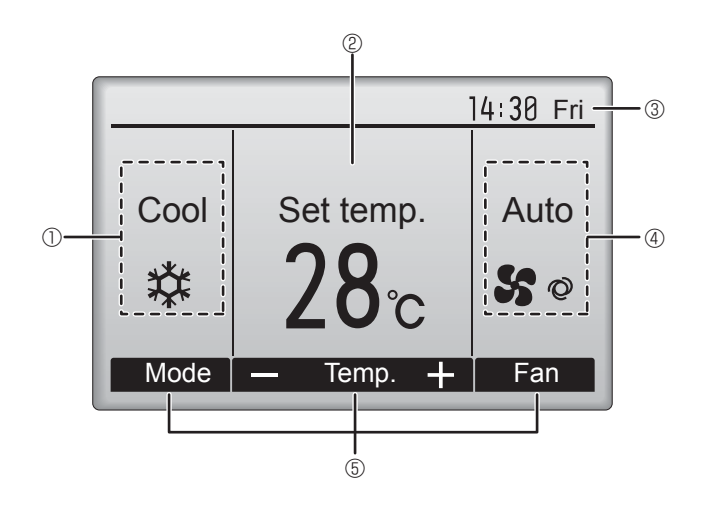

# 

Appears when the On/Off timer, Night setback, or Auto-off timer function is enabled.

appears when the timer is disabled by the centralized control system.

#### 

Appears when the Weekly timer is enabled.

# 15 🖓

Appears while the units are operated in the energy-save mode. (Will not appear on some models of indoor units)

# 

Appears while the outdoor units are operated in the silent mode. (This indication is not available for CITY MULTI models.)

#### 

Appears when the built-in thermistor on the remote controller is activated to monitor the room temperature  $(\mathbb{O})$ .

<u>l</u> appears when the thermistor on the indoor unit is activated to monitor the room temperature.

#### 8 0

Indicates the vane setting.

#### 19 🐷

Indicates the louver setting.

#### I 2) 💢

Indicates the ventilation setting.

# 2

Appears when the preset temperature range is restricted.

Appears when the buttons are locked.

Most settings (except ON/OFF, mode, fan speed, temperature) can be made from the Menu screen. (Refer to operation manual included with remote controller.)

#### Wireless Remote-Controller (Optional parts)

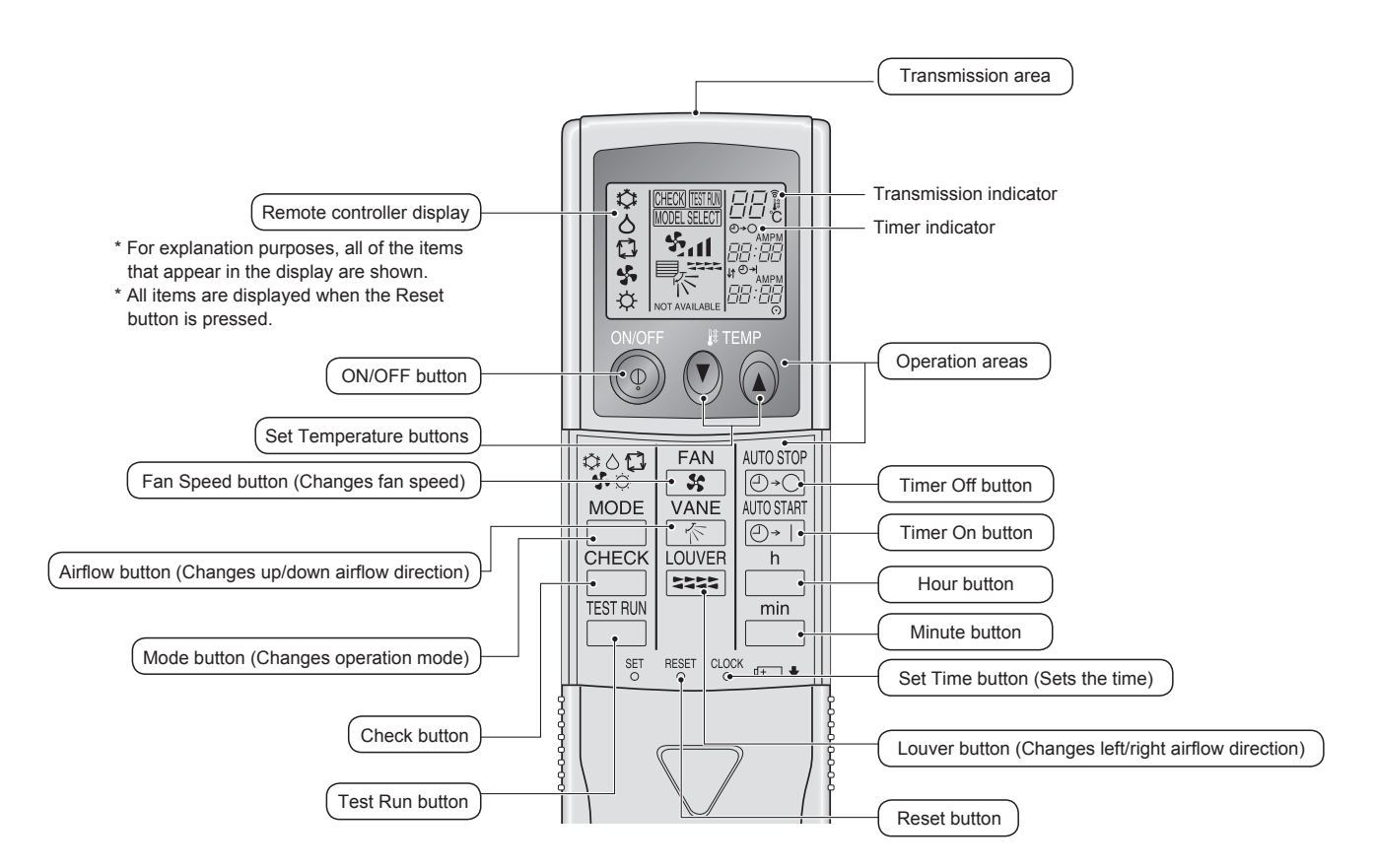

#### Note (Only for wireless remote controller):

- When using the wireless remote controller, point it towards the receiver on the indoor unit.
- If the remote controller is operated within approximately 2 minutes after power is supplied to the indoor unit, the indoor unit may beep twice as the unit is performing the initial automatic check.
- The indoor unit beeps to confirm that the signal transmitted from the remote controller has been received. Signals can be received up to approximately 7 meters in a direct line from the indoor unit in an area 45° to the left and right of the unit. However, illumination such as fluorescent lights and strong light can affect the ability of the indoor unit to receive signals.
- If the operation lamp near the receiver on the indoor unit is blinking, the unit needs to be inspected. Consult your dealer for service.
- Handle the remote controller carefully! Do not drop the remote controller or subject it to strong shocks. In addition, do not get the remote controller wet or leave it in a location with high humidity.
- To avoid misplacing the remote controller, install the holder included with the remote controller on a wall and be sure to always place the remote controller in the holder after use.

#### Battery installation/replacement

1. Remove the top cover, insert two AAA batteries, and then install the top cover.

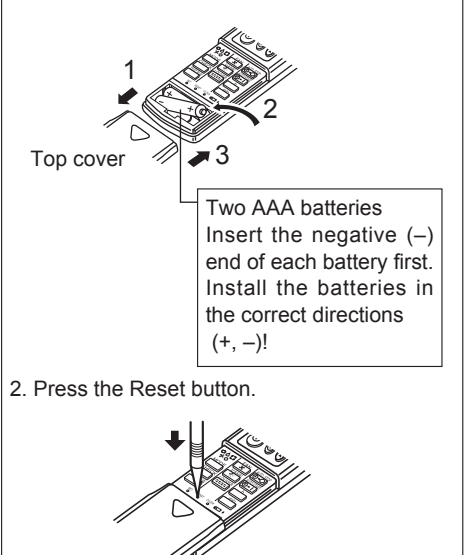

Press the Reset button with an object that has a narrow end.

#### About the operation method, refer to the operation manual that comes with each remote controller.

#### 3.1. Turning ON/OFF

#### [ON]

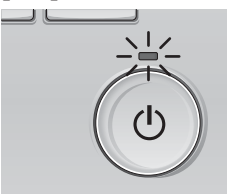

Press the [ON/OFF] button. The ON/OFF lamp will light up in green, and the operation will start.

# 

(I)

Press the [ON/OFF] button again. The ON/OFF lamp will come off, and the operation will stop.

Note:

Even if you press the ON/OFF button immediately after shutting down the operation is progress, the air conditioner will not start for about 3 minutes. This is to prevent the internal components from being damaged.

#### Operation status memory

|                    | Remote controller setting                          |
|--------------------|----------------------------------------------------|
| Operation mode     | Operation mode before the power was turned off     |
| Preset temperature | Preset temperature before the power was turned off |
| Fan speed          | Fan speed before the power was turned off          |

#### Settable preset temperature range

| Operation mode          | Preset temperature range                                                                               |
|-------------------------|----------------------------------------------------------------------------------------------------|
| Cool/Dry                | 19 – 30 °C                                                                                             |
| Heat                    | 17 – 28 °C                                                                                             |
| Auto (Single set point) | 19 – 28 °C                                                                                             |
| Auto (Dual set points)  | [Cool] Preset temperature range for the Cool mode<br>[Heat] Preset temperature range for the Heat mode |
| Fan/Ventilation         | Not settable                                                                                           |

The settable temperature range varies with the model of outdoor units and remote controller.

#### 3.2. Mode Selection

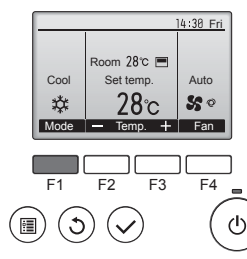

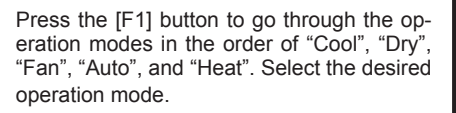

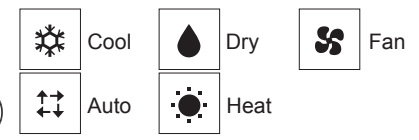

 Operation modes that are not available to the connected outdoor unit models will not appear on the display.

#### What the blinking mode icon means

The mode icon will blink when other indoor units in the same refrigerant system (connected to the same outdoor unit) are already operated in a different mode. In this case, the rest of the unit in the same group can only be operated in the same mode.

## 3.3. Temperature setting

<Cool, Dry, Heat, and Auto (single set point)>

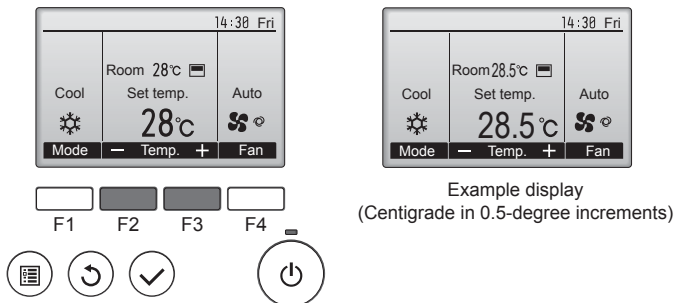

Press the [F2] button to decrease the preset temperature, and press the [F3] button to increase.

- Refer to the table on page 7 for the settable temperature range for different operation modes.
- Preset temperature range cannot be set for Fan/Ventilation operation.
- Preset temperature will be displayed either in Centigrade in 0.5- or 1-degree increments, or in Fahrenheit, depending on the indoor unit model and the display mode setting on the remote controller.

#### Automatic operation (single set point)

- According to a set temperature, cooling operation starts if the room temperature is too hot and heating operation starts if the room temperature is too cold.
- During automatic operation, if the room temperature changes and remains 1.5 °C or more above the set temperature for 3 minutes, the air conditioner switches to cool mode. In the same way, if the room temperature remains 1.5 °C or more below the set temperature for 3 minutes, the air conditioner switches to heat mode.

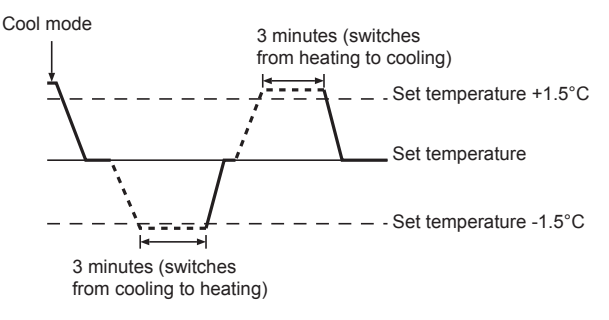

Because the room temperature is automatically adjusted in order to maintain a fixed effective temperature, cooling operation is performed a few degrees warmer and heating operation is performed a few degrees cooler than the set room temperature once the temperature is reached (automatic energy-saving operation).

#### <Auto (dual set point) mode>

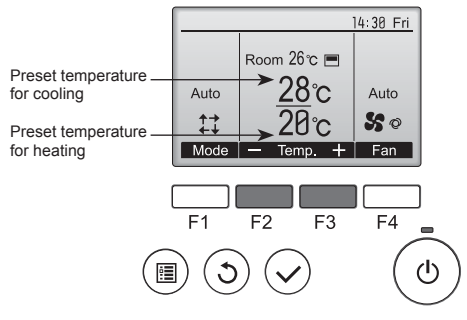

 The current preset temperatures will appear. Press the [F2] or [F3] button to display the Settings screen.

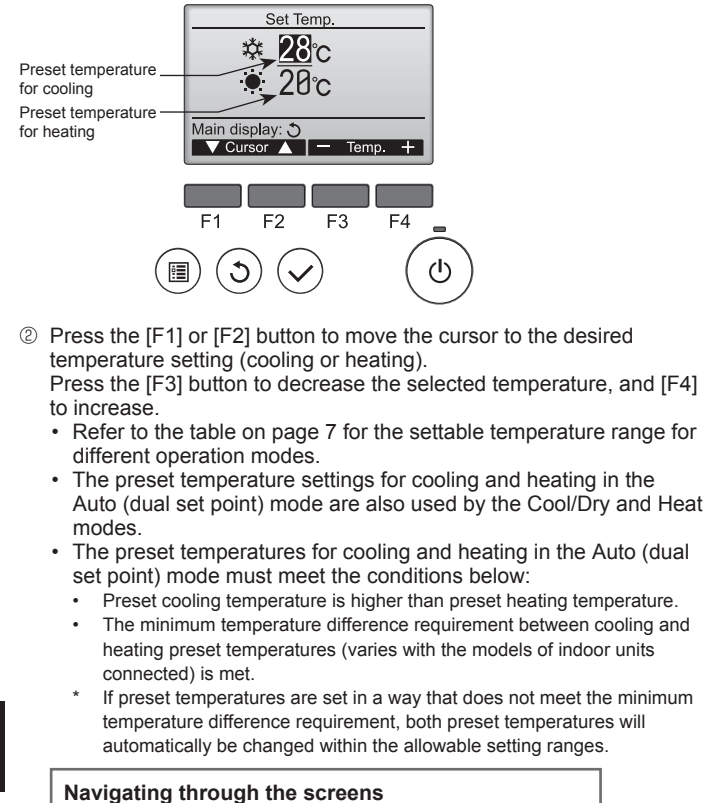

To return to the Main screen ..... [RETURN] button

#### <Auto operation (dual set point) mode>

When the operation mode is set to the Auto (dual set point) mode, two preset temperatures (one each for cooling and heating) can be set. Depending on the room temperature, indoor unit will automatically operate in either the Cool or Heat mode and keep the room temperature within the preset range.

The graph below shows the operation pattern of indoor unit operated in the Auto (dual set point) mode.

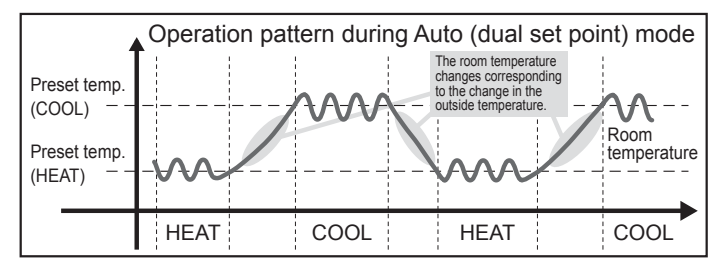

#### 3.4. Fan speed setting

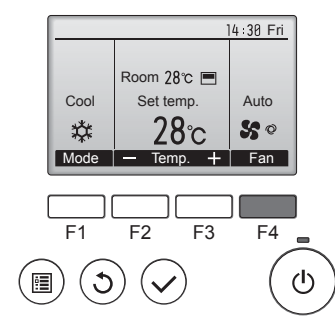

Press the [F4] button to go through the fan speeds in the following order.

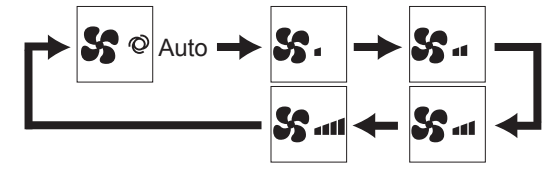

The available fan speeds depend on the models of connected indoor units.

#### Note:

- The number of available fan speeds depends on the type of unit
- connected. Note also that some units do not provide an "Auto" setting. In the following cases, the actual fan speed generated by the unit will differ from the speed shown the remote controller display.
  - 1. While the display is showing "STAND BY" or "DEFROST".
  - 2. When the temperature of the heat exchanger is low in the heat mode. (e.g. immediately after heat operation starts)
  - 3. In HEAT mode, when room temperature is higher than the temperature setting.
  - 4. When the unit is in DRY mode.
- Automatic fan speed setting (For wireless remote controller) It is necessary to set for wireless remote controller only when automatic fan speed is not set at default setting. It is not necessary to set for wired remote controller with automatic fan speed at default setting.
- ① Press the SET button with something sharp at the end. Operate when display of remote controller is off. MODEL SELECT blinks and Model No. is lighted (A).
- ② Press the AUTO STOP <sup>●</sup>·○ button. Sut blinks and setting No. is lighted B.
- (Setting No.01: without automatic fan speed) ③ Press the temp. ③ ④ buttons to set the setting No.02.
- (Setting No.02: with automatic fan speed) If you mistook the operation, press the ON/OFF (1) button and operate again from procedure 2.
- ④ Press the SET button with something sharp at the end. MODEL SELECT and Model No. are lighted for 3 seconds, then turned off.

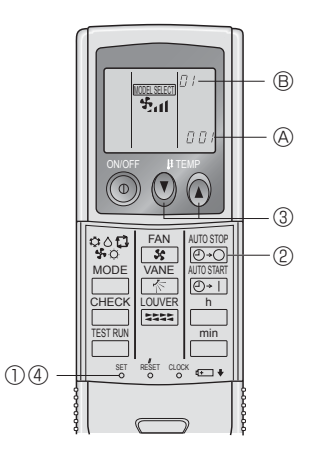

#### 3.5. Airflow direction setting 3.5.1 Navigating through the Main menu <Accessing the Main menu>

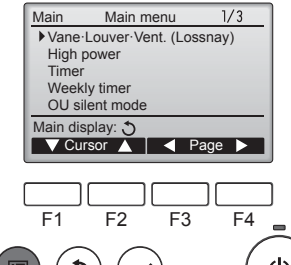

Press the [MENU] button. The Main menu will appear.

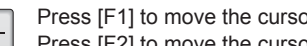

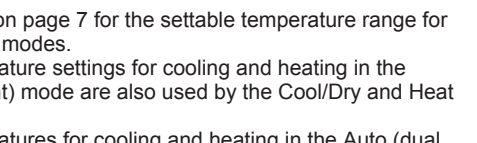

Press [F1] to move the cursor down. Press [F2] to move the cursor up.

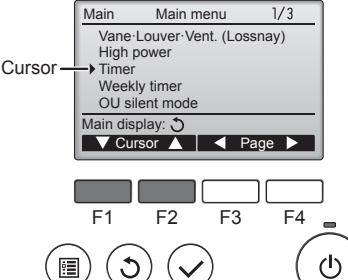

<Item selection>

# 3. Operation

#### <Navigating through the pages>

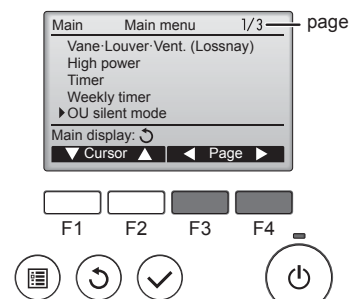

## <Saving the settings>

3

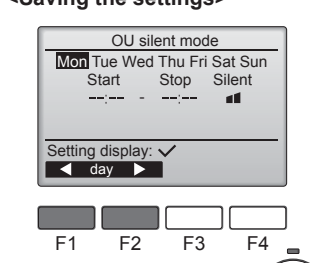

Select the desired item, and press the [SELECT] button.

Press [F3] to go to the previous

Press [F4] to go to the next page.

page

The screen to set the selected item will appear.

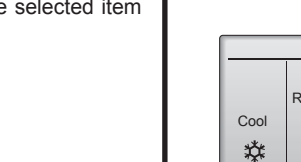

<Exiting the Main menu screen>

ഗ

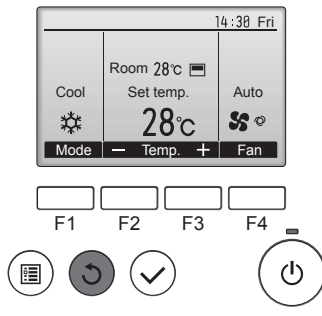

#### Press the [RETURN] button to exit the Main menu and return to the Main display

If no buttons are touched for 10 minutes, the screen will automatically return to the Main display. Any settings that have not been saved will be lost.

#### <Display of unsupported functions>

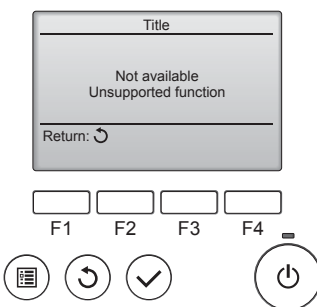

The message at left will appear if the user selects a function not supported by the corresponding indoor

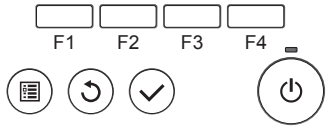

unit model.

#### 3.5.2 Vane-Vent. (Lossnay) <Accessing the menu>

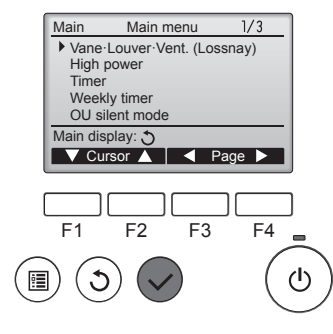

Select "Vane-Louver-Vent. (Lossnay)" from the Main menu (refer to page 8), and press the [SELECT] button.

#### <Vane setting>

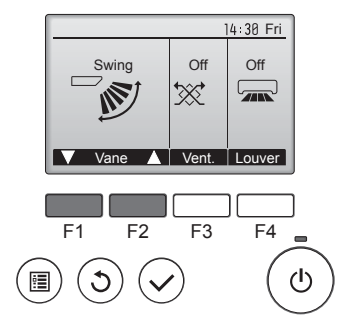

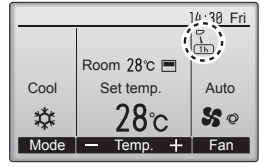

#### <Vent. setting>

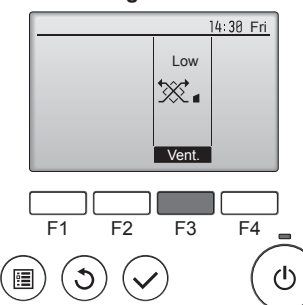

#### <Returning to the Main menu>

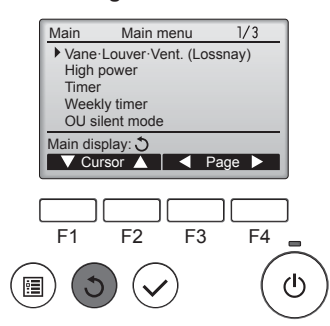

#### Note:

- During swing operation, the directional indication on the screen does not change in sync with the directional vanes on the unit.
- Available directions depend on the type of unit connected.
- . In the following cases, the actual air direction will differ from the direction indicated on the remote controller display
  - 1. While the display is in "STAND BY" or "DEFROST" states.
  - 2. Immediately after starting heat mode (while the system is waiting for the mode change to take effect).
  - 3. In heat mode, when room temperature is higher than the temperature setting.

Press the [F1] or [F2] button to go through the vane setting options: "Auto", "Step 1", "Step 2", "Step 3", "Step 4", "Step 5" and "Swing". Select the desired setting.

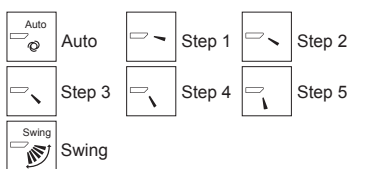

Select "Swing" to move the vanes up and down automatically. When set to "Step 1" through "Step 5", the vane will be fixed at the selected angle.

• (1h) under the vane setting icon This icon will appear when the vane is set to "Step 2" to "Step 5" and the fan operates at "Mid 1" to "Low" speed during cooling or dry operation (depends on the model).

The icon will go off in an hour, and the vane setting will automatically change.

GB

Press the [F3] button to go through the ventilation setting options in the order of "Off", "Low", and "High".

\* Settable only when LOSSNAY unit is connected.

| Off<br>t∰ Of | Low | Low | High<br>₩∎ | High |
|--------------|-----|-----|------------|------|
|--------------|-----|-----|------------|------|

· The fan on some models of indoor units may be interlocked with certain models of ventilation units.

Press the [RETURN] button to go back to the Main menu.

# 3. Operation

#### <[Manual] To Change the Airflow's Left/Right Direction>

- The louver button cannot be used.
- · Stop the unit operation, hold the lever of the louver, and adjust to the desired direction.
- Do not set to the inside direction when the unit is in the cooling or drying mode because there is a risk of condensation and water dripping.

**△** Caution:

To prevent falls, maintain a stable footing when operating the unit.

## 3.6. Ventilation

For LOSSNAY combination

- The following 2 patterns of operation is available.
  - · Run the ventilator together with indoor unit.
  - Run the ventilator independently. •

#### Note: (for wireless remote controller)

- Running the ventilator independently is not available.
- No indication on the remote controller.

# 4. Timer

#### 4.1. For Wired Remote-controller

- Timer functions are different by each remote controller.
- For details on how to operate the remote controller, refer to the appropriate operation manual included with each remote controller.

# 5. Emergency Operation for Wireless Remote-controller

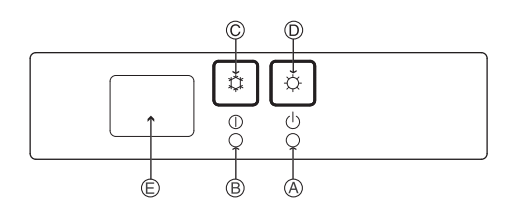

(For PKFY-P·VHM-E)

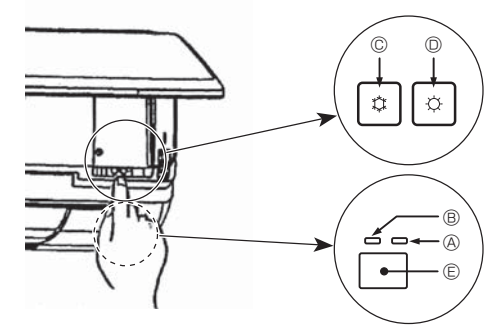

#### When the remote controller cannot be used

When the batteries of the remote controller run out or the remote controller malfunctions, the emergency operation can be done using the emergency buttons on the grille.

- **A DEFROST/STAND BY lamp** 
  - B Operation lamp
  - © Emergency operation cooling switch
  - D Emergency operation heating switch
  - E Receiver

#### Starting operation

- To operate the cooling mode, press the C button © for more than 2 seconds. •
- To operate the heating mode, press the  $\circlearrowright$  button for more than 2 seconds.
- Lighting of the Operation lamp <sup>®</sup> means the start of operation.

#### Note:

•

• Details of emergency mode are as shown below. Details of EMERGENCY MODE are as shown below

| Operation mode    | COOL       | HEAT           |  |  |  |
|-------------------|------------|----------------|--|--|--|
| Set temperature   | 24°C       | 24°C           |  |  |  |
| Fan speed         | High       | High           |  |  |  |
| Airflow direction | Horizontal | Downward 4 (5) |  |  |  |

Stopping operation

To stop operation, press the C button C or the C button D for more than 2 seconds.

# 6. Care and Cleaning

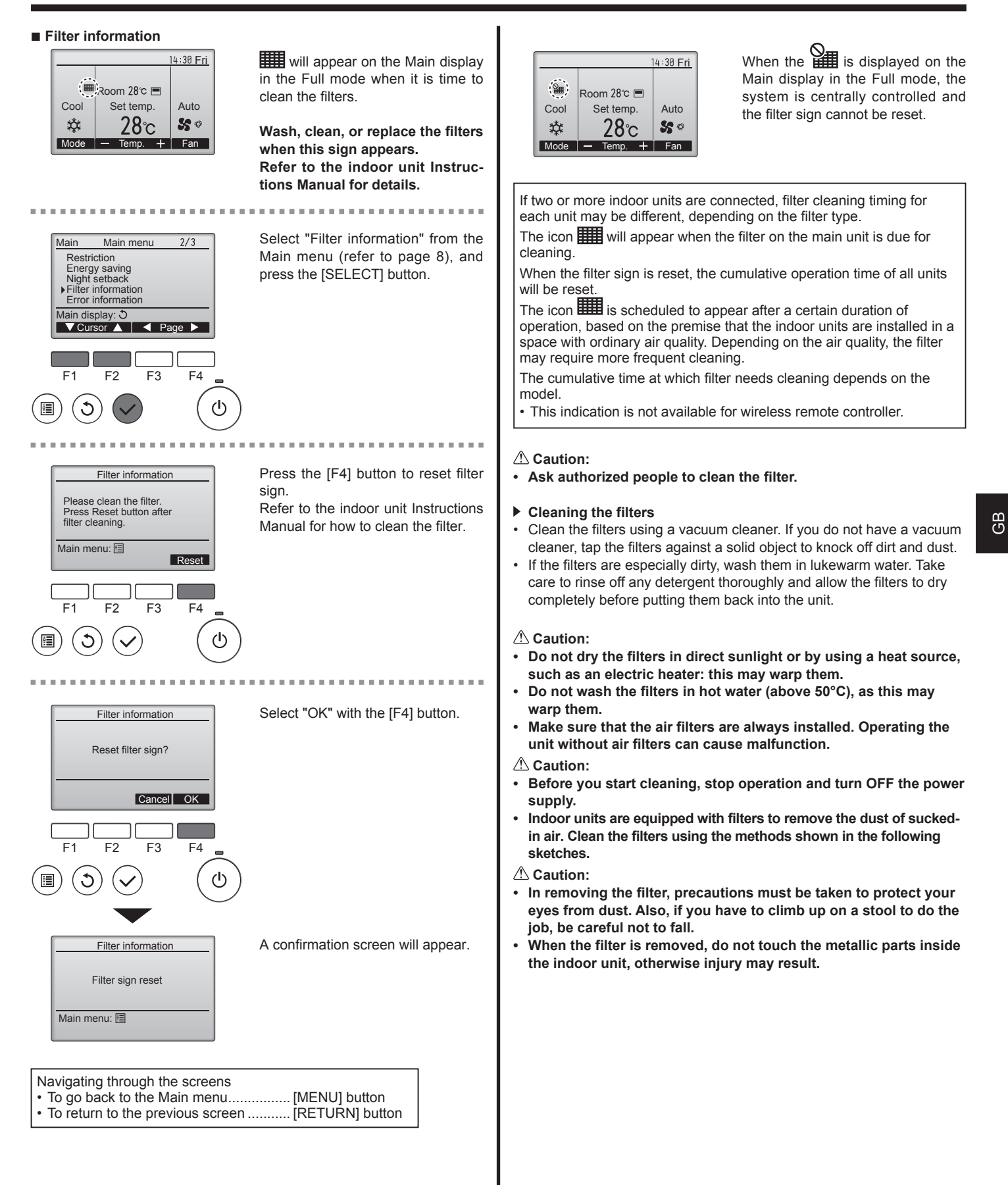

#### ■ PCFY-P·VKM-E

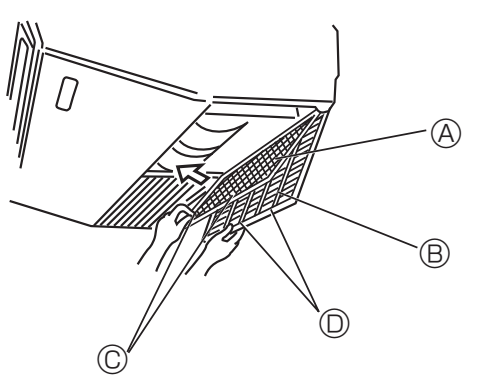

- ① Open the intake grille.
- ② Hold the knob on the filter then pull the filter up in the direction of an arrow. To replace the filter after cleaning, be sure to insert the filter far enough until it fits into the stopper.
   ④ Filter ⑧ Intake Grille ◎ Knob ◎ Stopper
- GB

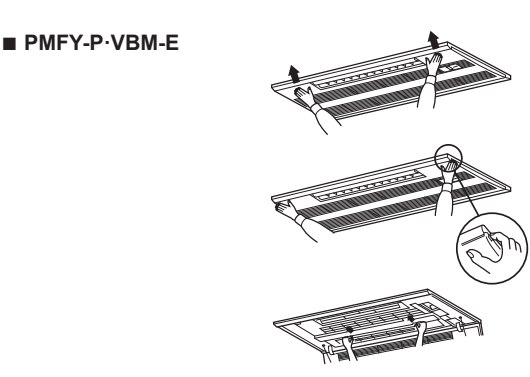

- Pressing the PUSH button on the outer side of the intake grille causes the intake grille to open.
- ② A filter with an intake grille on it can be removed by pulling the filter forward.
- PKFY-P·VBM-E PKFY-P·VHM-E

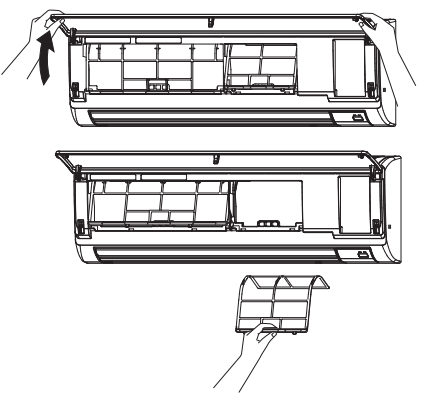

Pull both the bottom corners of the intake grille to open the grille, then lift the filter.

#### ■ PFFY-P·VKM-E2

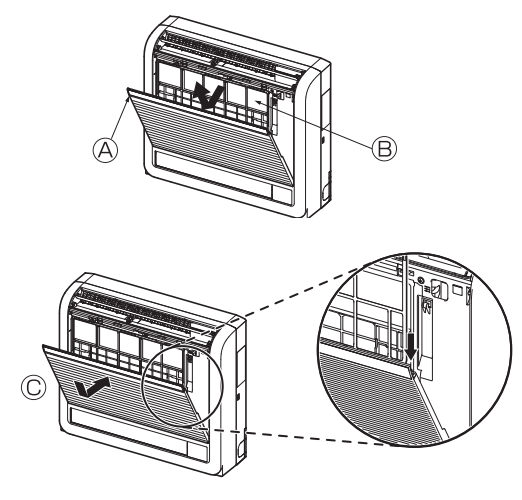

Remove the catechin air filter.
 Open the front grille
 Catechin air filter

#### **△** Caution:

When the catechin air filter is to be removed, do not touch the metal parts of the indoor unit. This may cause an injury.

- Install the catechin air filter.
   Be sure to install its both ends into the tabs as shown.
   Install
- ③ Securely close the front grille.

# 7. Troubleshooting

| Having trouble?                                                                                                    | Here is the solution. (Unit is operating normally.)                                                                                                    |
|----------------------------------------------------------------------------------------------------|----------------------------------------------------------------------------------------------------|
| Air conditioner does not heat or cool well.                                                                                                    | <ul> <li>Clean the filter. (Airflow is reduced when the filter is dirty or clogged.)</li> <li>Check the temperature adjustment and adjust the set temperature.</li> <li>Make sure that there is plenty of space around the outdoor unit. Is the indoor unit air inlet or outlet blocked?</li> <li>Has a door or window been left open?</li> </ul>                                                                                                    |
| When heating operation starts, warm air does not blow from the indoor unit soon.                                                                     | Warm air does not blow until the indoor unit has sufficiently warmed<br>up.                                                                                                    |
| During heat mode, the air conditioner stops before the set room temperature is reached.                                                              | When the outdoor temperature is low and the humidity is high,<br>frost may form on the outdoor unit. If this occurs, the outdoor unit<br>performs a defrosting operation. Normal operation should begin after<br>approximately 10 minutes.                                                                                                    |
| Airflow up/down direction changes during operation or airflow up/down direction cannot be set.                                                       | <ul> <li>During cool mode, the vanes automatically move to the horizontal (down) position after 1 hour when the down (horizontal) airflow up/ down direction is selected. This is to prevent water from forming and dripping from the vanes.</li> <li>During heat mode, the vanes automatically move to the horizontal airflow up/down direction when the airflow temperature is low or during defrosting mode.</li> </ul>                                                             |
| When the airflow up/down direction is changed, the vanes always move<br>up and down past the set position before finally stopping at the position.   | When the airflow up/down direction is changed, the vanes move to the set position after detecting the base position.                                                                                                    |
| A flowing water sound or occasional hissing sound is heard.                                                                                          | These sounds can be heard when refrigerant is flowing in the air conditioner or when the refrigerant flow is changing.                                                                                                    |
| A cracking or creaking sound is heard.                                                                                                    | These sounds can be heard when parts rub against each due to expansion and contraction from temperature changes.                                                                                                    |
| The room has an unpleasant odor.                                                                                                    | The indoor unit draws in air that contains gases produced from the walls, carpeting, and furniture as well as odors trapped in clothing, and then blows this air back into the room.                                                                                                    |
| A white mist or vapor is emitted from the indoor unit.                                                                                               | <ul> <li>If the indoor temperature and the humidity are high, this condition may occur when operation starts.</li> <li>During defrosting mode, cool airflow may blow down and appear like a mist.</li> </ul>                                                                                                    |
| Water or vapor is emitted from the outdoor unit.                                                                                                    | <ul> <li>During cool mode, water may form and drip from the cool pipes and joints.</li> <li>During heat mode, water may form and drip from the heat exchanger.</li> <li>During defrosting mode, water on the heat exchanger evaporates and water vapor may be emitted.</li> </ul>                                                                                                    |
| The air conditioner does not operate even though the ON/OFF button<br>is pressed. The operation mode display on the remote controller<br>disappears. | Is the power switch of the indoor unit turned off? Turn on the power switch.                                                                                                    |
| " $^{\circ}$ J " appears in the remote controller display.                                                                                           | During central control, " <sup>O</sup> D" appears in the remote controller display<br>and air conditioner operation cannot be started or stopped using the<br>remote controller.                                                                                                    |
| When restarting the air conditioner soon after stopping it, it does not operate even though the ON/OFF button is pressed.                            | <ul> <li>Wait approximately three minutes.<br/>(Operation has stopped to protect the air conditioner.)</li> </ul>                                                                                                    |
| Air conditioner operates without the ON/OFF button being pressed.                                                                                    | <ul> <li>Is the on timer set?<br/>Press the ON/OFF button to stop operation.</li> <li>Is the air conditioner connected to a central remote controller?<br/>Consult the concerned people who control the air conditioner.</li> <li>Does " b " appear in the remote controller display?<br/>Consult the concerned people who control the air conditioner.</li> <li>Has the auto recovery feature from power failures been set?<br/>Press the ON/OFF button to stop operation.</li> </ul> |
| Air conditioner stops without the ON/OFF button being pressed.                                                                                       | <ul> <li>Is the off timer set?<br/>Press the ON/OFF button to restart operation.</li> <li>Is the air conditioner connected to a central remote controller?<br/>Consult the concerned people who control the air conditioner.</li> <li>Does "O" appear in the remote controller display?<br/>Consult the concerned people who control the air conditioner.</li> </ul>                                                                                                    |
| Remote controller timer operation cannot be set.                                                                                                    | Are timer settings invalid?<br>If the timer can be set, on appears in the remote controller<br>display.                                                                                                    |
| "PLEASE WAIT" appears in the remote controller display.                                                                                              | The initial settings are being performed. Wait approximately 3 minutes.                                                                                                    |
| An error code appears in the remote controller display.                                                                                              | <ul> <li>The protection devices have operated to protect the air conditioner.</li> <li>Do not attempt to repair this equipment by yourself.<br/>Turn off the power switch immediately and consult your dealer. Be<br/>sure to provide the dealer with the model name and information that<br/>appeared in the remote controller display.</li> </ul>                                                                                                    |
| Draining water or motor rotation sound is heard.                                                                                                    | When cooling operation stops, the drain pump operates and then<br>stops. Wait approximately 3 minutes.                                                                                                    |

# 7. Troubleshooting

| Having trouble?                                                                                                    | Here is the solution. (Unit is operating normally.)                                                                                                    |  |  |  |  |
|----------------------------------------------------------------------------------------------------|----------------------------------------------------------------------------------------------------|--|--|--|--|
| Noise is louder than specifications.                                                                                                    | The indoor operation sound level is affected by the acoustics of the<br>particular room as shown in the following table and will be higher than<br>the noise specification, which was measured in an echo-free room.                                                                                                    |  |  |  |  |
|                                                                                                    | High sound-<br>absorbing<br>rooms Normal rooms Low sound-<br>absorbing<br>rooms                                                                                                    |  |  |  |  |
|                                                                                                    | LocationBroadcasting<br>studio, music<br>room, etc.Reception<br>room, hotel<br>lobby, etc.Office, hotel<br>room                                                                                                    |  |  |  |  |
|                                                                                                    | Noise levels         3 to 7 dB         6 to 10 dB         9 to 13 dB                                                                                                    |  |  |  |  |
| Nothing appears in the wireless remote controller display, the display<br>is faint, or signals are not received by the indoor unit unless the<br>remote controller is close. | <ul> <li>The batteries are low.<br/>Replace the batteries and press the Reset button.</li> <li>If nothing appears even after the batteries are replaced, make sure that the batteries are installed in the correct directions (+, -).</li> </ul>                                                                                                    |  |  |  |  |
| The operation lamp near the receiver for the wireless remote controller on the indoor unit is blinking.                                                                      | <ul> <li>The self diagnosis function has operated to protect the air conditioner.</li> <li>Do not attempt to repair this equipment by yourself.<br/>Turn off the power switch immediately and consult your dealer. Be sure<br/>to provide the dealer with the model name.</li> </ul>                                                                                        |  |  |  |  |
| Warm air blows from the indoor unit intermittently when heating mode is off or during fan mode.                                                                              | <ul> <li>When another indoor unit is operating in heating mode, the control valve opens and closes occasionally to maintain stability in the air conditioning system. This operation will stop after a while.</li> <li>* If this will cause an undesirable rise in the room temperature in small rooms, etc., stop the operation of the indoor unit temporarily.</li> </ul> |  |  |  |  |
| The damper opens and closes automatically.<br>(For PFFY-P·VKM-E2)                                                                                                    | The damper is automatically controlled by a microcomputer according to<br>the air flow temperature and operation time of the air conditioner.                                                                                                    |  |  |  |  |

#### ► Air outlet control (PFFY-P·VKM-E2)

This unit is automatically controlled that air comes out simultaneously from the upper and lower air outlets so that the room can be cooled or heated effectively.

## Description of operation

| Operation  | CC                                                           | OL                                                                   | DRY                 | HE                                 | AT                                                                    | FAN                      |
|------------|--------------------------------------------------------------|----------------------------------------------------------------------|---------------------|------------------------------------|-----------------------------------------------------------------------|--------------------------|
| Air flow   | *                                                            |                                                                      |                     | *                                  |                                                                       | *                        |
|            | Upper and lower air flow                                     | Upper air flow                                                       | Upper air flow only | Upper and lower air flow           | Upper air flow                                                        | Upper and lower air flow |
| Conditions | Room temperature<br>and set<br>temperature are<br>different. | Room temperature<br>is close to set<br>temperature or<br>thermo-off. | _                   | (Normal condition<br>(in heating)) | During defrosting<br>operation, start of<br>operation, thermo-<br>off | _                        |

• Be sure to keep the area around the damper of the lower air outlet free of any objects.

This unit can be set to blow out air from the upper air outlet only by changing the switch setting on the address board (ask the dealer).

#### Range of application

The range of working temperatures for both the indoor and outdoor units of the series Y, R2, Multi-S is as below.

#### **Warning**:

If the air conditioner operates but does not cool or heat (depending on model) the room, consult your dealer since there may be a refrigerant leak. Be sure to ask the service representative whether there is refrigerant leakage or not when repairs are carried out. The refrigerant charged in the air conditioner is safe. Refrigerant normally does not leak. However, if refrigerant gas leaks indoors, and comes into contact with the fire of a fan heater, space heater, stove, etc., harmful substances will be generated.

#### ■ PCFY-P·VKM-E

| Model                                       |                  | P40           | P63                        | P100                     | P125        |  |  |
|---------------------------------------------|------------------|---------------|----------------------------|--------------------------|-------------|--|--|
| Power source (Voltage/Frequency)            | <v hz=""></v>    |               | ~/N 220-230-240/50, 220/60 |                          |             |  |  |
| Capacity (Cooling/Heating)                  | <kw></kw>        | 4.5/5.0       | 7.1/8.0                    | 7.1/8.0 11.2/12.5 14.0/1 |             |  |  |
| Dimension (Height)                          | <mm></mm>        | 230           |                            |                          |             |  |  |
| Dimension (Width)                           | <mm></mm>        | 960 1280 1600 |                            |                          |             |  |  |
| Dimension (Depth)                           | <mm></mm>        | 680           |                            |                          |             |  |  |
| Net weight                                  | <kg></kg>        | 24            | 32                         | 36                       | 38          |  |  |
| Fan Airflow rate (Low-Middle2-Middle1-High) | <m³ min=""></m³> | 10-11-12-13   | 14-15-16-18                | 21-24-26-28              | 21-24-27-31 |  |  |
| Noise level (Low-Middle2-Middle1-High)      | <db></db>        | 29-32-34-36   | 31-33-35-37                | 36-39-41-43              | 36-39-42-44 |  |  |

Note

Operation temperature of indoor unit. Cooling mode: 15 °CWB - 24 °CWB

Heating mode: 15 °CDB - 27 °CDB

\*1 Cooling/Heating capacity indicates the maximum value at operation under the following condition. Cooling: Indoor 27 °C DB/19°C WB, Outdoor 35 °C DB Heating: Indoor 20 °C DB, Outdoor 7 °C DB/6 °C WB

| P | KF | FY- | P۰ | VB | M-E |  |
|---|----|-----|----|----|-----|--|
|   |    |     |    |    |     |  |

| ■ PKFY-P·VBM-E                              |                  | ■ PKFY-P·VHM-E             |                 |         |          |             |           |
|---------------------------------------------|------------------|----------------------------|-----------------|---------|----------|-------------|-----------|
| Model                                       |                  | P15                        | P20             | P25     | P32      | P40         | P50       |
| Power source (Voltage/Frequency)            | <v hz=""></v>    | ~/N 220-230-240/50, 220/60 |                 |         |          |             |           |
| Capacity (Cooling/Heating)                  | <kw></kw>        | 1.7/1.9                    | 2.2/2.5         | 2.8/3.2 | 3.6/4.0  | 4.5/5.0     | 5.6/6.3   |
| Dimension (Height)                          | <mm></mm>        | 295                        |                 |         | 295      |             |           |
| Dimension (Width)                           | <mm></mm>        | 815                        |                 |         | 898      |             |           |
| Dimension (Depth)                           | <mm></mm>        | 225                        |                 |         | 249      |             |           |
| Net weight                                  | <kg></kg>        | 10                         |                 |         | 13       |             |           |
| Fan Airflow rate (Low-Middle2-Middle1-High) | <m³ min=""></m³> | 4.9-5.0-5.2-5.3            | 4.9-5.2-5.6-5.9 |         | 9-10-11  | 9-10.5-11.5 | 9-10.5-12 |
| Noise level (Low-Middle2-Middle1-High)      | <db></db>        | 29-31-32-33                | 33 29-31-34-36  |         | 34-37-41 | 34-38-41    | 34-39-43  |

Note

Operation temperature of indoor unit.

Cooling mode: 15 °CWB - 24 °CWB Heating mode: 15 °CDB - 27 °CDB

\*1 Cooling/Heating capacity indicates the maximum value at operation under the following condition. Cooling: Indoor 27 °C DB/19 °C WB, Outdoor 35 °C DB Heating: Indoor 20 °C DB, Outdoor 7 °C DB/6 °C WB

#### ■ PMFY-P·VBM-E

| Model                                       |                  | P20                        | P25     | P32      | P40              |  |
|---------------------------------------------|------------------|----------------------------|---------|----------|------------------|--|
| Power source (Voltage/Frequency)            | <v hz=""></v>    | ~/N 220-230-240/50, 220/60 |         |          |                  |  |
| Capacity (Cooling/Heating)                  | <kw></kw>        | 2.2/2.5                    | 2.8/3.2 | 3.6/4.0  | 4.5/5.0          |  |
| Dimension (Height)                          | <mm></mm>        | 230 (30)                   |         |          |                  |  |
| Dimension (Width)                           | <mm></mm>        | 854 (1000)                 |         |          |                  |  |
| Dimension (Depth)                           | <mm></mm>        | 395 (470)                  |         |          |                  |  |
| Net weight                                  | <kg></kg>        | 14 (3.0)                   |         |          |                  |  |
| Fan Airflow rate (Low-Middle2-Middle1-High) | <m³ min=""></m³> | 6.5-7.2-8.0-8.6            | 7.3-8.0 | -8.6-9.3 | 7.7-8.7-9.7-10.7 |  |
| Noise level (Low-Middle2-Middle1-High)      | <db></db>        | 27-30-33-36                | 32-34   | -36-37   | 33-35-37-39      |  |

Note

Operation temperature of indoor unit.

Cooling mode: 15 °CWB - 24 °CWB

Heating mode: 15 °CDB - 27 °CDB

\*1 Cooling/Heating capacity indicates the maximum value at operation under the following condition. Cooling: Indoor 27 °C DB/19 °C WB, Outdoor 35 °C DB Heating: Indoor 20 °C DB, Outdoor 7 °C DB/6 °C WB

\*2 This figure () indicates panel's.

#### PFFY-P·VKM-E2

| Model                                       |                          | P20                | P25     | P32      | P40              |  |
|---------------------------------------------|--------------------------|--------------------|---------|----------|------------------|--|
| Power source (Voltage/Frequency)            | <v hz=""></v>            | ~/N 220-230-240/50 |         |          |                  |  |
| Capacity (Cooling/Heating)                  | <kw></kw>                | 2.2/2.5            | 2.8/3.2 | 3.6/4.0  | 4.5/5.0          |  |
| Dimension (Height)                          | <mm></mm>                | 600                |         |          |                  |  |
| Dimension (Width)                           | <mm></mm>                | 700                |         |          |                  |  |
| Dimension (Depth)                           | <mm></mm>                | 200                |         |          |                  |  |
| Net weight                                  | <kg></kg>                | 14                 |         |          |                  |  |
| Fan Airflow rate (Low-Middle2-Middle1-High) | <m<sup>3/min&gt;</m<sup> | 5.9-6.8-7.6-8.7    | 6.1-7.0 | -8.0-9.1 | 8.0-9.0-9.5-10.7 |  |
| Noise level (Low-Middle2-Middle1-High)      | <db></db>                | 27-31-34-37        | 28-32   | -35-38   | 35-38-42-44      |  |

Note

Operation temperature of indoor unit. Cooling mode: 15 °CWB - 24 °CWB Heating mode: 15 °CDB - 27 °CDB

\*1 Cooling/Heating capacity indicates the maximum value at operation under the following condition. Cooling: Indoor 27 °C DB/19 °C WB, Outdoor 35 °C DB Heating: Indoor 20 °C DB, Outdoor 7 °C DB/6 °C WB

#### MITSUBISHI ELECTRIC CORPORATION TOKYO BUILDING, 2-7-3, MARUNOUCHI, CHIYODA-KU, TOKYO 100-8310, JAPAN

hereby declares under its sole responsibility that the air conditioners and heat pumps described below for use in residential, commercial and light-industrial environments:

MITSUBISHI ELECTRIC, PKFY-P15VBM-E\*, PKFY-P20VBM-E\*, PKFY-P25VBM-E\* PKFY-P32VHM-E\*, PKFY-P40VHM-E\*, PKFY-P50VHM-E\* PMFY-P20VBM-E\*, PMFY-P25VBM-E\*, PMFY-P32VBM-E\*, PMFY-P40VBM-E\* PFFY-P20VKM-E\*, PFFY-P25VKM-E\*, PFFY-P32VKM-E\*, PFFY-P40VKM-E\* PCFY-P40VKM-E\*, PCFY-P63VKM-E\*, PCFY-P100VKM-E\*, PCFY-P125VKM-E\* \*:,,1,2,3,...,9

Note: Its serial number is on the nameplate of the product.

Directives

2014/35/EU: Low Voltage 2006/42/EC: Machinery 2014/30/EU: Electromagnetic Compatibility 2009/125/EC: Energy-related Products and Regulation (EU) No 206/2012\* \*Only P15/20/25/32/40/50/63/100

20 Apr. 2016

Takuo AKIYAMA

Senior Manager, Quality Assurance Department

#### <ENGLISH>

English is original. The other languages versions are translation of the original.

#### **A** CAUTION

- Refrigerant leakage may cause suffocation. Provide ventilation in accordance with EN378-1. • Be sure to wrap insulation around the piping. Direct contact with the bare piping may result in burns or frostbite.
- . Never put batteries in your mouth for any reason to avoid accidental ingestion.
- Battery ingestion may cause choking and/or poisoning.
  Install the unit on a rigid structure to prevent excessive operation sound or vibration.
  Noise measurement is carried out in accordance with JIS C9612, JIS B8616, ISO 5151(T1), and ISO 13523(T1).

This product is designed and intended for use in the residential, commercial and light-industrial environment.

#### www.mitsubishi-electric.co.nz | 0800 784 382

#### Wellington

#### Phone 04 560 9147 Phone 09 526 9347

WellingtonHead OfficeUnit 1 / 4 Walls nouse1 Parliament StreetPO Box 127262 Dox 30772PenroseAustraliand 1642 Unit 1 / 4 Walls Road

#### Christchurch

44 Halwyn Drive PO Box 16904 Hornby Christchurch 8441 Phone 03 341 2837

# MITSUBISHI ELECTRIC CORPORATION

HEAD OFFICE: TOKYO BUILDING, 2-7-3, MARUNOUCHI, CHIYODA-KU, TOKYO 100-8310, JAPAN